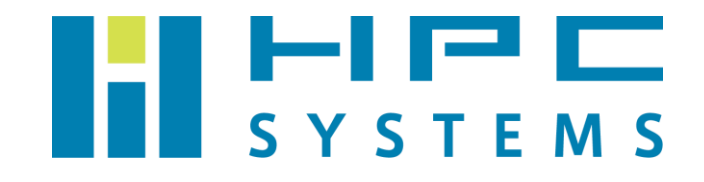

# Gaussian09,16 ユーザーマニュアル

# 目次

| 1. Gaussian について2                  |
|------------------------------------|
| 2. Gaussian インストール概要               |
| 2.1. UNIX/Linux バイナリコード版のインストール3   |
| 2.2. UNIX/Linux ソースコード版のインストール4    |
| 3. Gaussian 実行環境                   |
| 3.1. 環境設定ファイル                      |
| 3.1.a. Gaussian 標準の環境設定手順の場合5      |
| 3.1.b. 弊社標準の環境設定手順の場合(RHEL 7 系以前)6 |
| 3.1.c. 弊社標準の環境設定手順の場合(RHEL 8 系以降)  |
| 3.2. ユーザー作成における注意点                 |
| 4. Gaussian 実行方法10                 |
| 4.1. 共有メモリ並列での実行10                 |
| 4.2. Linda 並列での実行11                |
| 4.3. GPU を用いた実行(Gaussian16以降)12    |
| 5. 並列実行における注意点14                   |
| 6. トラブルシューティング                     |
| 7. 既知の問題点17                        |
| 8. ドキュメント・サポート                     |
| 付録 A19                             |
| A.1 HPC システムズ お問い合わせ先19            |

# 1. Gaussian について

Gaussian は Gaussian 社が販売する量子化学計算のアプリケーションです。Unix/Linux, Windows, Mac OS X と多くのプラットフォームで利用できます。

Gaussian 社が現在リリースしている Gaussian を使用するためには Gaussian 社とのライセン ス契約が必要です。Gaussian 社のライセンスは以下のように分類されます。

- Gaussian のライセンスはソースコード版とバイナリコード版の 2 種類があります。また、 Unix/Linux, Windows, Max OS X のプラットフォームごとにライセンスが分かれています。
- Gaussian 社のライセンスはサイトライセンスとシングルユーザーライセンスの2種類があります。本項で説明する Gaussian Unix/Linux 版はサイトライセンスで販売されています。可視化ソフトの GaussView はサイトライセンスとシングルユーザーライセンスの2種類があります。
- Gaussian は使用するリビジョンごとにライセンス契約が必要です。新しいリビジョンの Gaussian がリリースされた際、そのパッケージを使用される場合はアップグレード版のライ センス契約を行う必要があります。

Gaussian のライセンス形態については、計算機へのインストール前に当社営業へご確認頂くことを推奨します。

# 2. Gaussian インストール概要

本項では当社が行いました Gaussian のインストールについて概説します。Gaussian はバイナ リコード版とソースコード版の2種類のパッケージがあり、それぞれ以下のようにインストールを しています。

### 2.1. UNIX/Linux バイナリコード版のインストール

(1) Gaussian をインストールするディレクトリを作成します。
 (Gaussian09の例) /usr/local/gaussian09 リビジョン
 (Gaussian16の例) /usr/local/gaussian16 リビジョン

- (2) Gaussian 社から送付された Gaussian バイナリコード版メディアを用意します。
- (3) Gaussian 社が案内する手順に添ってインストールします。

### 2.2. UNIX/Linux ソースコード版のインストール

(1) Gaussian ソースコード版をコンパイルするためのコンパイラを事前にインストールします。
 Gaussian のリビジョン毎に推奨するコンパイラのバージョンがあるため、以下バージョン
 のコンパイラを使用します。

| Gaussian Revision    | Compiler Version             |
|----------------------|------------------------------|
| Gaussian16 Rev. C.02 | NVIDIA HPC SDK 21.3          |
|                      | (AVX2, AVX, SSE42, Legacy)   |
| Gaussian16 Rev. C.01 | PGI F77 18.10 (AVX2, AVX)    |
|                      | PGI F77 17.7 (SSE42, Legacy) |
| Gaussian16 Rev. B.01 | PGI F77 17.7                 |
| Gaussian16 Rev. A.03 | PGI F77 16.5                 |
| Gaussian09 Rev. E.01 | PGI F77 15.10                |
| Gaussian09 Rev. D.01 | PGI F77 12.10                |
| Gaussian09 Rev. C.01 | PGI F77 11.8                 |
| Gaussian09 Rev. B.01 | PGI F77 10.5                 |
| Gaussian09 Rev. A.02 | PGI F77 8.0-6                |

(2) Gaussian をインストールするディレクトリを作成します。

- (Gaussian09の例) /usr/local/gaussian09 リビジョン
- (Gaussian16の例) /usr/local/gaussian16 リビジョン
- (3) Gaussian 社から送付された Gaussian ソースコード版メディアを用意します。
- (4) Gaussian 社が案内する手順に添ってソースコードをビルドしてインストールします。

## 3. Gaussian 実行環境

#### 3.1. 環境設定ファイル

Gaussianを使用するための環境設定は各ユーザーのホームディレクトリのファイルで行ってい ます。環境設定の手順において、次の a., b., c.の3通りのバリエーションがあります。いずれの 場合でも、環境設定の効果(各環境変数に設定される値)はいずれも同等です。

- a. Gaussian 標準の環境設定手順
- b. 弊社標準の環境設定手順(RHEL 7 系以前)
- c. 弊社標準の環境設定手順(RHEL 8 系以降)

#### 3.1.a. Gaussian 標準の環境設定手順の場合

bash をご使用の場合は ~/.bash\_profile 、tcsh をご使用の場合は ~/.login ファイル内 で環境設定が行われます。Gaussian09 の場合は「16」を「09」に読み替えてください。

#### bash をご使用の場合)

| g16root="/usr/local/gaussian16 リビジョン" |  |  |
|---------------------------------------|--|--|
| GAUSS_SCRDIR="/scr"                   |  |  |
| export g16root GAUSS_SCRDIR           |  |  |
| source \$g16root/g16/bsd/g16.profile  |  |  |

#### tcsh をご使用の場合)

setenv g16root "/usr/local/gaussian16 リビジョン" setenv GAUSS\_SCRDIR "/scr" source \$g16root/g16/bsd/g16.login

#### 3.1.b. 弊社標準の環境設定手順の場合(RHEL 7 系以前)

bash をご使用の場合は ~/.bashrc 、tcsh をご使用の場合は ~/.cshrc ファイル内で /home/.common 以下に用意した Gaussian の環境設定スクリプトを実行します。

Gaussian09 の場合)

・Gaussian09 用スクリプト:/home/.common/00-Gaussian09.sh

/home/.common/00-Gaussian09.csh

Gaussian16の場合)

・Gaussian16用スクリプト:/home/.common/00-Gaussian16.sh /home/.common/00-Gaussian16.csh

これらのスクリプトでは以下の変数を設定しています。

Gaussian09 の場合)

- ・Gaussian ディレクトリ g09root : /usr/local/gaussian09 リビジョン
- ・スクラッチディレクトリ GAUSS SCRDIR :/scr

Gaussian16の場合)

- ・Gaussian ディレクトリ g16root : /usr/local/gaussian16 リビジョン
- ・スクラッチディレクトリ GAUSS SCRDIR :/scr

#### 3.1.c. 弊社標準の環境設定手順の場合(RHEL 8 系以降)

弊社の RHEL 8 系以降を搭載した計算機では、Environment Module と呼ばれる環境設定ユーティリティ(module コマンド)を採用しています。module コマンドを用いることで、ユーザーはモジュール定義ファイルに沿った環境設定を任意のタイミングでロード・アンロードすることができます。

(1) 環境設定を指示するモジュール定義ファイルを作成して、下記の場所に配置します。

/home/.common/modulefiles/etc/ソフトウェア名/バージョンリビジョン

例) /home/.common/modulefiles/etc/Gaussian/16c01

このモジュール定義ファイルでは以下の変数を設定しています。

Gaussian09 の場合)

- ・Gaussian ディレクトリ g09root : /usr/local/gaussian09 リビジョン
- ・スクラッチディレクトリ GAUSS SCRDIR :/scr

Gaussian16の場合)

- ・Gaussian ディレクトリ g16root : /usr/local/gaussian16 リビジョン
- ・スクラッチディレクトリ GAUSS SCRDIR :/scr

(2) ホームディレクトリ内のシェル設定ファイルを変更します。

(1)のモジュール定義ファイルを参照できるように ~/.bashrc または ~/.cshrc を追記変更 します。

bash をお使いの場合) ホームディレクトリの ~/.bashrc 内に追記を行います。

```
COMMON_MODULEDIR=/home/.common/modulefiles/etc
if [ -d ${COMMON_MODULEDIR} ]; then
   module use ${COMMON_MODULEDIR}
fi
```

※この追記変更を行う場合は、効果が確実に反映されるようにファイルの最下行にて実施します。

Gaussian09,16 ユーザーマニュアル

tcsh をお使いの場合) ホームディレクトリの ~/.cshrc 内に追記を行います。

```
set COMMON_MODULEDIR = /home/.common/modulefiles/etc
if (-d ${COMMON_MODULEDIR} ) then
    module use ${COMMON_MODULEDIR}
endif
```

※この追記変更を行う場合は、効果が確実に反映されるようにファイルの最下行にて実施します。

(3) ログイン後、シェル内でモジュール定義ファイルをロードして、ソフトウェアの環境設定を行います。

```
$ module_avail · · · ①
------ /home/.common/modulefiles/etc ------
Gaussian/16c01
$ module_load_Gaussian/16c01 · · · ②
$ module_list · · · ③
Currently Loaded Modulefiles:
1) Gaussian/16c01
```

- module avail コマンドを用いて、利用できるモジュール定義ファイルを一覧表示し ます。
- module load コマンドを用いて、使用したいソフトウェアのモジュール定義ファイル をロードします。
- module list コマンドを用いて、現在ロード済みのモジュール定義ファイルを一覧表示します。

(4) 環境設定を戻すには

(3)でロードした環境設定をアンロード(ロードする前の状態に戻す)したい場合は、module unload コマンドを使用します。もしくは、一度ログアウトして再度ログインすることでも、ログ イン直後の環境設定状態にすることができます。

\$ module\_unload\_G16C01 •••①

① module unload コマンドを用いて、指定したモジュール定義ファイルのみをアンロ ードします。

Copyright © HPC SYSTEMS Inc. All Rights Reserved.

### 3.2. ユーザー作成における注意点

Gaussian を使用するユーザーは Gaussian をインストール時に指定したグループに所属して いる必要があります。当社では users グループのユーザーが Gaussian を使用できるようにして います。

Gaussian を実行するユーザーを作成する際は root で次のように実行します。

# useradd\_\_g\_users\_hpc

この例ではユーザーhpc を作成します。ユーザーhpc が所属するグループは users です。

 ユーザー作成時に users グループに設定しなかった場合、そのユーザーでは Gaussian が 動作しません。そのユーザーではログイン時に次のようなメッセージが表示されます。

/usr/local/gaussian09c01/g09/bsd/g09.login: Permission denied.

この場合は、root で次のコマンドを使用して Gaussian を実行するユーザーのグループを users へご変更下さい。

# usermod\_-g\_users\_**ユーザー名** 

## 4. Gaussian 実行方法

#### 4.1. 共有メモリ並列での実行

Gaussian で計算を実行される際は共有メモリ並列で行うことをお勧めします。これは複数 CPU コアを搭載した単一の計算機上で使用可能です。通常、並列数を多くするほど計算処理速 度が速くなり、計算時間は短縮されます。ユーザーはインプットファイルに並列数を指定するだ けで共有メモリ並列での実行を行えます。

Gaussian を共有メモリ並列で動作させる場合は、インプットファイルの冒頭からルートセク ションまでの間に、次の指定を行います。

```
%NProcShared=n
```

例えば8コア CPU が2個搭載された計算機を使用する際は、最大で16並列で実行できます。 16 並列で実行する場合はインプットファイルに次のように記述します。

```
%mem=1024mw
%NProcShared=16
#p rb31yp/3-21,g force test scf=novaracc
Gaussian Test Job 397:
Valinomycin force
.....
```

次のように実行します。計算結果は input file.log ファイルに出力されます。

Gaussian09 の場合)

\$ g09\_inputfile.com

Gaussian16の場合)

\$ g16\_inputfile.com

計算結果ファイルのファイル名を指定する場合は次のように実行します。

Gaussian09 の場合)

\$ g09\_<\_inputfile.com\_>\_outputfile.log

Gaussian16の場合)

\$ g16\_<\_inputfile.com\_>\_outputfile.log

#### 4.2. Linda 並列での実行

Lindaは複数台の計算機にまたがってGaussianの並列計算を行うときに使用するライブラリです。インプットファイルに指定するだけで複数台の計算機を用いる並列計算が行われます。

GaussianのインプットファイルでLinda並列の計算させる計算機のホスト名を明示するには、 インプットファイルの冒頭からルートセクションまでの間に、次のように記述します。

%LindaWorkers=ホスト名:CPU コア数,ホスト名:CPU コア数,・・・・・

例えば、それぞれ 16 コアを搭載する計算機の 4 台で 64 並列をさせる場合、次のよう に%LindaWorkers で使用する計算機のホスト名と CPU コア数を記述します。

```
%mem=1024mw
%LindaWorkers=node01:16,node02:16,node03:16,node04:16
#p rb31yp/3-21,g force test scf=novaracc
Gaussian Test Job 397:
Valinomycin force
.....
```

共有メモリ並列と同様のコマンドで実行します。

Gaussian09 の場合)

\$ g09\_inputfile.com

Gaussian16の場合)

\$ g16\_inputfile.com

🥂 Linda ライブラリについて

Linda ライブラリは Gaussian 社から有償で販売されています。Linda を使用する際は通常の Gaussian とは別に Linda のライセンス契約が必要になりますのでご注意下さい。

#### 4.3. GPU を用いた実行(Gaussian16 以降)

Gaussian16 では Linux 環境下にて、NVIDIA 社の GPU (Graphics Processing Unit) に一部 の計算を行わせることが可能です<sup>1</sup>。

GPU を使用する場合、各 GPU は特定の CPU コアによって制御されなければなりません。GPU コントローラとして使用される CPU コアは、その Gaussian ジョブの計算用 CPU としては使用 できません。また、GPU は制御用 CPU コアを共有できません。

GPUを搭載しているシステム上のハードウェアの位置関係は、nvidia-smi コマンドを使用して確認できます。

Gaussian のインプットファイルにおいて、計算に使用する GPU とそれらの制御用 CPU コア を、%GPUCPU という Link 0 コマンドで次のように記述します。

%GPUCPU=GPUリスト=制御用 CPU コアリスト

Copyright © HPC SYSTEMS Inc. All Rights Reserved.

<sup>&</sup>lt;sup>1</sup> Gaussian 16 Rev. A.03 では Tesla K40 または Tesla K80 が HF 計算と DFT 計算においてサポート されています。Gaussian 16 Rev. B.01 ではサポート GPU に Tesla P100 が、C.01 では Tesla V100 が、C.02 では A100 が加わりました。

GPU リストには GPU の番号をカンマ区切りで入力します(0-4,6 というように数値範囲で 記述することも可能です)。制御用 CPU コアリストには GPU リストと同じ形式で CPU コアの 番号を指定します。2 つのリストの中の対応する項目どうしは、GPU とその GPU のための制御 用 CPU コアをあらわします。

例えば、6 個の GPU と 32 個の CPU コアを有するシステムにおいて、ジョブが全ての CPU (計算を行う 26 個の CPU コアと、 GPU を制御するために使用される 0,1,16,17,18,19 番目の計 6 個の CPU コア)を使用する場合は、次のように記述します。

```
%CPU=0-31
%GPUCPU=0-5=0-1,16-19
#p rb31yp/3-21,g force test scf=novaracc
Gaussian Test Job 397:
Valinomycin force
......
```

共有メモリ並列と同様のコマンドで実行します。

#### Gaussian16の場合)

\$ g16\_inputfile.com

## 5. 並列実行における注意点

Gaussian で並列計算をするときは、%NProcShared または%LindaWorkers の項目をイン プットファイルに加える必要があります。ひとつのインプットファイルがいくつかのパートにわ かれているときは、その度に指定する必要があります。

以下は Gaussian09 のサンプルジョブの test571.com の例です。

```
%NProcShared=2
%chk=test571
#p B3LYP/6-311+G(2d,2p) scf=(tight,novaracc) test
Gaussian Test Job 571 (Part 1):
aspirin gas-phase
0 1
(略)
--Link1--
%NProcShared=2
%chk=test571
%nosave
#p B3LYP/6-311+G(2d,2p) scrf=cosmors guess=read scf=(tight,novaracc) test
Gaussian Test Job 571 (Part 2):
aspirin cosmo/rs input generation
0 1
(略)
```

上記のようにパート毎に %NProcShared=N の指定をすると正しく並列実行されます。例えば、下段の %NProcShared=2 の記述を忘れると、下段の計算時に並列で動作しないのでご注意下さい。

Gaussian16のGPUの使用においても同様にパート毎に指定が必要です。

# 6. トラブルシューティング

以下に Gaussian の使用時によく起こるエラーについて説明します。

例1)

Error termination via Lnkle in /usr/local/gaussian09c01/ g09/l1.exe at Sat Dec 25 12:32:28 2011. Job cpu time: 0 days 0 hours 0 minutes 0.0 seconds. File lengths (MBytes): RWF= 0 Int= 0 D2E= 0 Chk= 0 Scr= 0

**原因・**対策:

- ・スクラッチディレクトリに書き込みができないことが原因です。
- ・スクラッチディレクトリの使用率が100%になっている、スクラッチディレクトリの書き込み権限がない、HDD が故障している、等の原因が考えられます。
- ・df コマンド等でスクラッチディレクトリをご確認下さい。

例 2)

```
Convergence on wavefunction: 0.0010000000000
Iteration 1 Dimension 24 NMult
                                       24
CISAX will form 12 AO SS matrices at one time.
Defaulting to unpruned grid for atomic number 44.
Defaulting to unpruned grid for atomic number 44.
Defaulting to unpruned grid for atomic number 44.
Defaulting to unpruned grid for atomic number 44.
Out-of-memory error in routine After all major allocation
           56798894 MxCore=
(IEnd=
                               44622868)
Use %mem=106MW to provide the minimum amount of memory required
to complete this step.
Error termination via Lnkle in /usr/local/gaussian09c01
/g09/1914.exe at Mon Jan 17 23:17:45 2012.
Job cpu time: 0 days 15 hours 58 minutes 38.3 seconds.
File lengths (MBytes): RWF= 3429 Int= 0 D2E=
                                                  0
Chk= 16 Scr= 1
```

原因・対策:

- ・メモリが不足している。
- ・%memの指定を増やすか %NProcSharedの並列数を減らしてください。

弊社では、Gaussian 使用者向けに「Gaussian 計算エラー対処・虎の巻」と題してメールニ ュースを連載しています。「計算がエラーで止まってしまった!でもどうすればいいかわからな い。」や「結果が何かおかしい。どこがいけなかったのだろうか?」といった疑問の解決に少し でもお力添えするべく、よくあるエラーを中心に、直接的な対処法から簡単な理論的背景まで含 めて解説しています。トラブルシューティングにどうぞお役立てください。

Gaussian 入門メールニュース https://www.hpc.co.jp/chem/software/gaussian/gaussian\_nyumon/

# 7. 既知の問題点

2024年10月8日現在、Gaussian16 Rev. C.02、Gaussian09 Rev. E.01 で明らかになっている 問題点はありません。Bug Fixes についてはリリースノート(<u>https://gaussian.com/relnotes/</u>) も参照ください。

## 8. ドキュメント・サポート

Gaussian の詳細については以下をご確認下さい。

- (1)Gaussian Inc. のホームページ
   Gaussian のテクニカルサポート情報が公開されています。
   <a href="https://gaussian.com/techsupport/">https://gaussian.com/techsupport/</a>
- (2) HPC システムズのホームページ
   Gaussian の使用方法等を日本語訳したものを公開しています。
   <a href="https://www.hpc.co.jp/chem/software/gaussian/help/">https://www.hpc.co.jp/chem/software/gaussian/help/</a>

(3)電子構造論による化学の探求

計算機化学の入門書です。多くの例題や演習が掲載されており、Gaussian シリーズを用いて 作成されています。 https://www.hpc.co.jp/chem/software/gaussian/book\_kakaku/

 (4)有機化学のための 量子化学計算入門 -Gaussian の基本と有効利用のヒントー 有機化学のための量子化学計算の入門書です。環境設定から活用方法、困ったときの対応まで、 計算例を示しながら具体的に解説しています。
 <a href="https://www.hpc.co.jp/chem/software/gaussian/book-quantum-chemical/">https://www.hpc.co.jp/chem/software/gaussian/book-quantum-chemical/</a>

(5)Gaussian Inc. テクニカルサポート Gaussian 社のサポートにメールで問い合わせできます。 https://gaussian.com/help/

付録A

### A.1 HPC システムズ お問い合わせ先

● 弊社ホームページ <u>https://www.hpc.co.jp/support/</u>

サポート案内やお問い合わせの多い内容など様々な情報を掲載しております。 是非ご活用ください。

#### HPC システムズ株式会社

〒108-0022 東京都港区海岸 3-9-15 LOOP-X 8 階

HPC 事業部

☎【営業】03-5446-5531 【サポート】03-5446-5532

お電話によるサポート受付は祝日、弊社指定休日を除く月曜日から金曜日の9:30~17:30 とさせて頂きます。

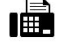

**[**FAX**]** 03-5446-5550

[電子メール] <u>hpcs\_support@hpc.co.jp</u>